# 大学ライセンス@cyber.beppu-u.ac.jpにて MicrosoftOfficeをご利用中の学生のみなさま

## メディア教育・研究センター

みなさんが現在ご利用中の「@cyber.beppu-u.ac.jp」ドメインは廃止となるため、 2/5(月)~2/11(日)切替作業完了後まで、MicrosoftOfficeがご利用不可となる可能性がありま す。

お手数ですが、2/11(日)の切替作業完了以降は新たに<u>@beppu-u.ac.jp</u>ドメインでのライセンスが 利用可能となりますので、ライセンスの切替作業をお願いいたします。

#### ライセンスの切替手順について

次の手順は2/11(日)作業完了後より実施してください。 それ以前に実施してもライセンスの切替はできません。

次の手順を実施する前に、必ず新しいパスワードと多要素認証の設定を実施してください。

切替は、Word、Excel、Powerpointいずれか1つのアプリで実施してください。 すべてのアプリで実施する必要はありません。

(手順のサンプルはWordで実施しています。)

#### ※インターネット利用可能状態で始めてください※ ①Wordを起動→メニュー左下[アカウント]をクリック

| - mond   |                                                                                                    |                                             |                            | 1111 8C                                                   | R ? - D      |
|----------|----------------------------------------------------------------------------------------------------|---------------------------------------------|----------------------------|-----------------------------------------------------------|--------------|
| ^        | こんにちは                                                                                                    |                                             |                            |                                                           |              |
| 们<br>ホーム | ~ 新規                                                                                                    |                                             |                            |                                                           |              |
| 新規       | 日眠の文書                                                                                                    | ک<br>بین<br>کی بین<br>ح⊥27/4 (210 × 297, 来… | 97-€MIR<br>→<br>Word ∧£32₹ | また<br>第入する<br>通<br>初めての目次作成チュートリアル                        | 1.月<br>      |
|          | ₽ 検索                                                                                                    |                                             |                            |                                                           | その他のテンプレート → |
| DHEIN    | <b>最近使ったアイテム</b> ピン                                                                                                    | 留め 自分と共有                                    |                            |                                                           |              |
|          | □ 名前                                                                                                    |                                             |                            | 変更された日                                                    |              |
|          | ▲ 名前                                                                                                    |                                             |                            | 変更された日<br>1 時間前                                           |              |
|          | 2 2m<br>2<br>2<br>2<br>2<br>2<br>2<br>2<br>2<br>2<br>2<br>2<br>2<br>2<br>2<br>2<br>2<br>2<br>2                                                                                                    |                                             |                            | 変更された日<br>1 時間前<br>木 14:03                                |              |
|          | <ul> <li>○ 名前</li> <li>○</li> <li>○<!--</td--><td></td><td></td><td>変更された日<br/>1 時間前<br/>木 14:03<br/>1月10日</td><td></td></li></ul> |                                             |                            | 変更された日<br>1 時間前<br>木 14:03<br>1月10日                       |              |
|          | ▶ 名明<br>■<br>■<br>■<br>■<br>■<br>■<br>■<br>■<br>■<br>■<br>■<br>■<br>■                                                                                                    |                                             |                            | 変更された日<br>1 時間前<br>木 14:03<br>1月10日<br>1月5日               |              |
| דאטעד    | ▶ 名前<br>■<br>■<br>■<br>■<br>■<br>■<br>■<br>■<br>■<br>■<br>■<br>■<br>■                                                                                                    |                                             |                            | 変更された日<br>1 時間前<br>木 14:03<br>1月10日<br>1月5日<br>2023/12/19 |              |

### ②右上[ライセンスの切り替え]をクリック

| Word Word |                                                               | × - • R                                                                                                    |
|-----------|---------------------------------------------------------------|----------------------------------------------------------------------------------------------------|
| ŵ         | アカウント                                                         | 就是他站                                                                                                    |
| 本-五       |                                                               | Microsoft                                                                                                    |
| 新規        | コロンスイル<br>プロファイル<br>サインアウト<br>アカウントの切り着え                      | @cyber.beppu-u.ac.jp の サブスクリプション製品<br>Microsoft 365 Apps for enterprise<br>この製品には以下が含まれます。                                           |
|           | アカウントのプライバシー<br>設定の管理                                         | 3     3     3     3       アカウントの管理     ライセンスの切り結え     ライセンスの更新                                                                       |
| 聞<        | Office の背蹠:<br>Pと環模様<br>Office テーマ<br>白                       | <ul> <li>×</li> <li>※</li> <li>Mic</li> <li>365 と Office の更新プログラム</li> <li>やいにがりンロードされインストールされます。</li> <li>更新<br/>オプション ×</li> </ul> |
|           | 接続済みサービス:<br>OneDrive - BEPPU-University                      | We         ジョン情報           Wo         ロタクト ID、著作権に関する詳細情報。           Word の         バー           パーテラン情報         長年                  |
|           | <ul> <li>サイト – BEPPU-University</li> <li>サービスの追加 ~</li> </ul> | 新<br>新<br>新<br>新<br>新<br>構<br>統                                                                                                    |
| アカウント     |                                                               |                                                                                                    |
| オプション     |                                                               |                                                                                                    |

3

### ③[サインイン]をクリック

| Word           |                                                                                                 | サインイン       | ₽?  | - | × |
|----------------|-------------------------------------------------------------------------------------------------|-------------|-----|---|---|
| ○ Word ホーム 前規  | Pカウント<br>Microsoft<br>サインインして Office をライセンス認証する                                                 | 0-0t<br>© © | R ? | × | × |
| アカウント<br>オプション | 学校、または個人用の Microsoft アカウントでサインイン           サイン           プロダクト キーる代わりに入力する<br>Microsoft アカウントとは |             |     |   |   |

#### ④[EntralD]を入力

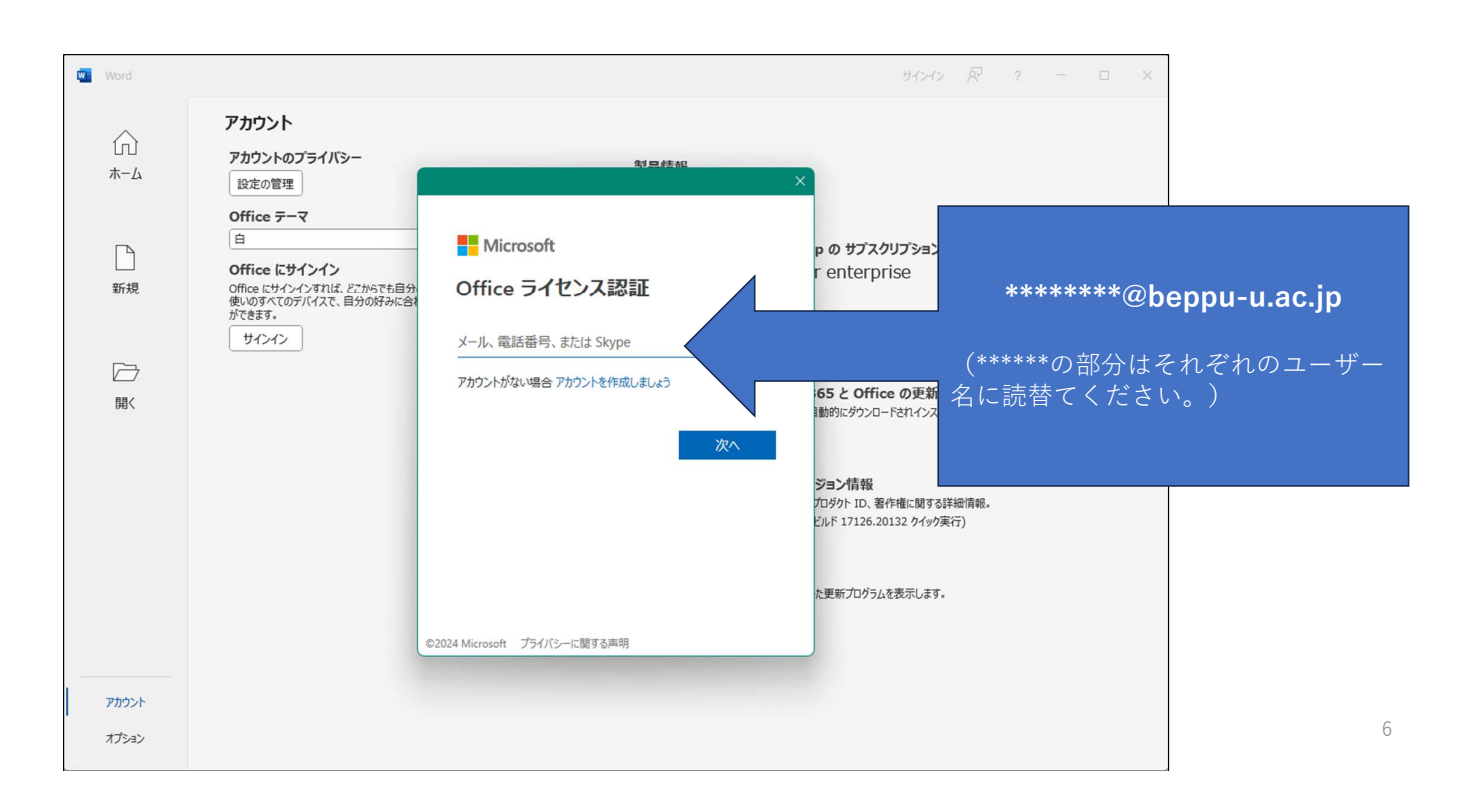

5

### ⑤[パスワード]を入力→[サインイン]をクリック

----この入力前後で多要素認証が出る場合があります。表示された場合は設定済の手法で認証してください。

| Word Word      |                                                          |                                           | サインイン 🖓 ? — 🗆 X                       |                                        |
|----------------|----------------------------------------------------------|-------------------------------------------|---------------------------------------|----------------------------------------|
| Ω<br>٭−۵       | アカウント<br>アカウントのプライ<br>10定の管理<br>Office テーマ               |                                           | ×                                     |                                        |
| 新規             | Office にサイン・<br>Office にサインインす。<br>使いのすべてのデバイン<br>ができます。 | 别府大学<br>BIRT/SPORTST                      | ション製品<br>:                            |                                        |
| □→             | 91245                                                    | *****@beppu-u.ac.jp<br>パスワードの入力<br>/(スワード | り更新<br><b>更新プログラム</b><br>トインストールされます。 |                                        |
|                |                                                          | ታውለን                                      | こ間する詳細情報。<br>クイック実行)                  |                                        |
|                |                                                          |                                           | ≂L≢⊽.                                 | ~~~~~~~~~~~~~~~~~~~~~~~~~~~~~~~~~~~~~~ |
| アカウント<br>オプション |                                                          | 利用規約 <i>7541</i> /                        | IS-Ł Cookie                           |                                        |